## **Readability Statistics in Spell Check**

| <b>₩</b> • • • • • • • • • • • • • • • • • • • |                     |                                                      |       | In Microsoft Word, do this first:                       |
|------------------------------------------------|---------------------|------------------------------------------------------|-------|---------------------------------------------------------|
|                                                | <u>N</u> ew         | Recent Documents                                     |       | Click on Office Button, Word Options                    |
|                                                |                     | 1 Countries of the World List (2)                    | -[=]  | button, Proofing button, check mark                     |
| 2                                              | <u>O</u> pen        | 2 U-0363-01_Placeholder_0811-01_en                   | -[=]  | "Show readability statistics" and then OK               |
|                                                |                     | 3 U-0363-01_Placeholder_0811-01_en                   | -[=]  | Show readability statistics and then OK.                |
|                                                | <u>S</u> ave        | 4 SEL Test reminders                                 | -[=]  | When correcting spelling and grammar in Word            |
|                                                |                     | 5 Blank Evaluation Forms                             | -[=]  | Check spelling as you type                              |
| R                                              | Save <u>A</u> s 🔹 🕨 | <u>6</u> You are a champ this year when you have com | -[3]  | $\square$ Use contextual spelling                       |
|                                                |                     | 7 50 plus levels                                     | -[=]  | Mark grammar errors as you type                         |
|                                                | Print •             | 8 School Honor Roll tri 1 12-13                      | -[ii] | C <u>h</u> eck grammar with spelling                    |
|                                                |                     | 9 Holiday Power Point Slide Requirements 2012        |       | 🔍 🔽 Show readabi <u>l</u> ity statistics                |
|                                                | Pr <u>e</u> pare 🕨  | Rock Creek Technology Skills Expectations            |       | <u>W</u> riting Style: Grammar Only ▼ Se <u>t</u> tings |
|                                                |                     | Biomes Table                                         |       | Becheck Document                                        |
| =                                              | Sand b              | Oral Presentation Outline                            |       | Incured <u>e</u> Document                               |
| -33                                            | sen <u>u</u> r      | Ecosystem tasks unknown                              |       | Exceptions for: Document1                               |
|                                                | Dublish b           | Ecosystem tasks                                      |       |                                                         |
|                                                | P <u>u</u> blish P  | new pc                                               |       | Hide spelling errors in this document only              |
| -5                                             |                     | Building Skills Using Microsoft Word                 | 1     | Hide grammar errors in this document only               |
|                                                | <u>C</u> lose       |                                                      | p     |                                                         |
|                                                |                     | 😢 Word Options 🗙 Exit V                              |       |                                                         |

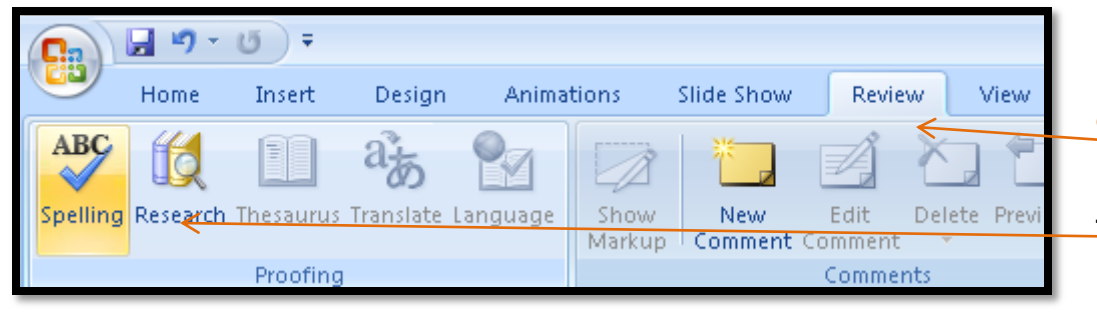

Readability window will open after spell check is completed. For spell check, click on Review tab, then Spelling Icon.